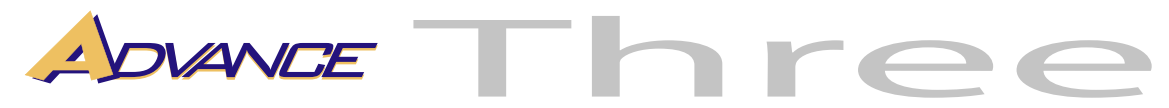

## PROCEDURA PER LA TARATURA AUTOMATICA DELLO SCANNER

Entrare nella videata di configurazione. Selezionare 5-CONFIGURA Selezionare 5-LETTORE INT.

comparirà

| CONFIGURAZIONE    | TERMINALE N°37   | VE        | RSIONE      | 0.1.1     | 72            | _                 |           | MARTEDI    | 08 APR     | ile øø ore            | :18.3   |
|-------------------|------------------|-----------|-------------|-----------|---------------|-------------------|-----------|------------|------------|-----------------------|---------|
| 1 - AGGIORNA      | 1 - LAN 1        | SCANNE    | R INTER     | NO        |               |                   |           |            |            | 00:00:00 1            | Гх # 00 |
|                   | 2 - LAN 2        | LED R:    |             | 1         | Livell        | DX 🛛              | 398       | S.N        | : 0        |                       |         |
| Z-LASSA           |                  | LED G:    |             | 1         | Livell        | DY [              | 182       | VEP<br>VEP | ISIONE FV  | / :FW:01.0<br>/ ·1 29 | 1       |
| 3 - PAGAMENTO     |                  | Guada     | gno         | 40        | Sogii         | авли Г            | 0         |            | 1310142 34 | 1.25                  |         |
| 4 - ANNULLO       |                  | OffSet    |             | 1         | - Spos        | tamento Y  -<br>- | 40        |            | Γ          | ABTA BIAND            | ~       |
| 5 - CONFIGURA     | 5 - LETTORE INT. | Livello ` | Y           | 190       | - Biand       | o Min             | 220       |            |            |                       |         |
| ,                 | 6 - LETTORE A4   | Liv.Y M   | linimo      | 90        | Biand<br>Nero | oMax [∙<br>Min [  | 5         | -          |            | DISABILITA            | 4       |
|                   | 7 - MASSIMALI    | Liv.YM    | assimo      | 400       | Nero          | Max [             | 10        |            |            | PRENDI DO             | IC      |
| 6 - RIAVVIA       | 8 - LICENZE      | Liveno,   | ^<br>linimo | 10<br>150 | Biand         | 0                 |           |            | Г          | TABA                  | _       |
| 7 - SPEGNI        | 9 - VARIE        | Liv.X M   | assimo      | 200       | Nero          |                   |           |            |            |                       | _       |
|                   | и<br>10 - ТОИСН  | Badge     | Id          |           |               | 1 [               | ESPULSION | ٩E         |            | ABILITA               |         |
| 8 - ESCI          |                  |           |             |           |               |                   |           |            |            |                       |         |
| 9 - CHIUDI        |                  |           |             |           |               |                   |           |            |            |                       |         |
|                   |                  |           | А           | в         | С             | 0                 | 2         | 4          | 6          | 8                     |         |
| 0 - INFO VERSIONE |                  | -         |             | F         | E             | 1                 | 3         | 5          | 7          | 9                     |         |
|                   |                  | -         | +           |           |               |                   |           | Cane       |            |                       |         |

copiate sul terminale i valori nella figura e confermate i valori premendo il tasto OK fino a quando compare.

| CONFIGURAZIONE    | TERMINALE N°37   | VERSION            | E Ø. 1. 17 | /2      |          |         | MARTEDI | 08 APR    | ILE Ø8 ORE    | 18.36  |
|-------------------|------------------|--------------------|------------|---------|----------|---------|---------|-----------|---------------|--------|
|                   | 1 - LAN 1        | SCANNER INTE       | RNO        |         |          |         |         |           | 00:00:00 T    | x # 00 |
|                   | 2 - LAN 2        | LED R:             | 1          | Livello | DX [     | 398     | S.N     | : 0       |               |        |
| 2 - CASSA         |                  | LED G:             | 1          | Livello | DY [     | 182     | VEF     | ISIONE FV | V : FW: 01.01 | I      |
| 3 · PAGAMENTO     | 3 - ABILITAZIUNI | LED B:             | 0          | Soglia  | B/N [    | D       | VEF     | ISIONE SV | √ :1.29       |        |
| 4 - ANNULLO       | 4 - STAMPANTE    | Guadagno<br>OffSet | 40         | Spost   | amento Y | 40      |         | _         |               |        |
|                   | 5 - LETTORE INT. | Livelle V          | 100        | Bianc   | o Min 🛛  | 220     |         | 0         | CARTA BIANC   | A      |
| 5 - CONFIGURA     | 6 - LETTORE A4   |                    | 1190       |         | -        |         |         | Г         | DISABILITA    |        |
|                   |                  | VUOI SALV          | ARE LA     | CONFIG  | URAZIO   | DNE?    | -       |           |               |        |
| 6 - RIAVVIA       |                  |                    |            |         |          |         |         |           | THEIRDIDO     |        |
| 7. SPEGNI         | - 8 · LILENZE    | 1-51               | 1 2-NO     | 1       |          |         |         |           | TARA          |        |
|                   | 9 - VARIE        | 1 54               |            |         |          |         |         |           | ABILITA       |        |
|                   | 10 - TOUCH       |                    |            |         |          |         | JE      |           |               |        |
| 8 · ESCI          | 11 - HARD DISC   |                    |            |         |          |         |         |           |               |        |
| 9 - CHIUDI        |                  |                    |            |         |          |         |         |           |               |        |
|                   | -                | А                  | в          | с       | 0        | 2       | 4       | 6         | 8             |        |
| 0 - INFO VERSIONE |                  | D                  | F          | E       | 1        | 3       | 5       | 7         | 9             |        |
|                   |                  | +                  | -          |         | 5        | <u></u> | Canc    |           | Ok            |        |

LED R = 1 LED G = 1 LES B se è uguale a 0 lasciare 0, se è diverso da 0 mettere 1.

GUADAGNO = 40OFFSET = 1

BIANCO MIN = 220 BIANCO MAX = 235

NERO MIN = 5 NERO MAX = 10

Gli altri valori dovrebbero essere già impostati come quelli in figura.

premete 1-SI

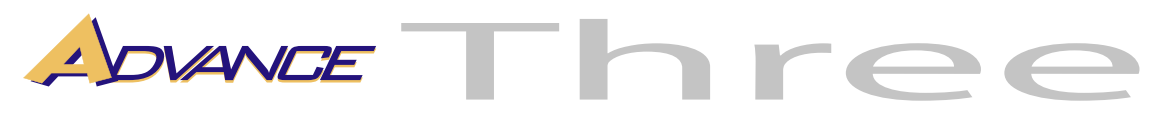

Entrare nuovamente nella videata di configurazione. Selezionare 5-CONFIGURA Selezionare 5-LETTORE INT.

| CONFIGURAZIONE    | TERMINALE N°37   | VERSION        | E Ø. 1. 17 | 2       |           |           | MARTEDI | 08 APR    | ILE Ø8 ORE:1  | 18.30  |
|-------------------|------------------|----------------|------------|---------|-----------|-----------|---------|-----------|---------------|--------|
| 1 - AGGIORNA      | 1 · LAN 1        | SCANNER INTE   | RNO        |         |           |           |         |           | 00:00:00 Tx   | : # 00 |
|                   | 2 - LAN 2        | LED R:         | 1          | Livelle | DX [      | 398       | S.N     | : 0       |               |        |
| 2 - CASSA         |                  | LED G:         | 1          | Livell  | DY [      | 182       | VEF     | SIONE FW  | / : FW: 01.01 |        |
| 3 · PAGAMENTO     | 3 - ABILITAZIONI | LED B:         | 0          | Soglia  | a B/N     | 0         | VEF     | ISIUNE SV | V :1.29       |        |
|                   | 4 · STAMPANTE    | Guadagno       | 40         | Spost   | tamento Y | 40        |         | _         |               |        |
| - ANNOLLO         | 5 - LETTORE INT. | Olider         |            | Bianc   | o Min     | 220       |         |           | ARTA BIANCA   | ł.     |
| 5 - CONFIGURA     |                  | Livello Y      | 190        | Bianc   | o Max     | 235       | -       |           |               |        |
|                   | 6. LETTORE A4    | Liv Y Minimo   | 90         | Nero    | Min 🗍     | 5         |         |           |               |        |
| C. DIMARA         | 7 - MASSIMALI    | Livello X      | 400        | Nero    | Max 🛛     | 10        |         |           | PRENDI DOC    | ;      |
| 6 - HIAVVIA       | 8 - LICENZE      | Liv X Minimo   | 50         | Bianc   | 0         |           |         |           | TARA          | _      |
| 7 - SPEGNI        | 9 - VABIE        | Liv .X Massimo | 0 200      | Nero    |           |           |         |           |               | _      |
|                   |                  | Badge Id       |            |         | - F       | ESPULSION | NE      |           | ABILITA       |        |
|                   |                  | Baago la       | 1          |         |           |           |         |           |               |        |
| 8-ESCI            | 11 - HARD DISC   |                |            |         |           |           |         |           |               |        |
| 9 - CHIUDI        | 13 - BONUS       |                |            |         |           |           |         |           |               |        |
|                   | , I              | А              | В          | С       | 0         | 2         | 4       | 6         | 8             |        |
| 0 - INFO VERSIONE |                  | D              | F          | E       | 1         | 3         | 5       | 7         | 9             |        |
|                   |                  | +              | -          |         | 5         |           | Canc    |           | Dk            |        |

## premete CARTA BIANCA

uscirà un foglio bianco dalla stampante.

## premete DISABILITA

non succederà nulla ma se provate a inserire il foglio di carta bianca nel lettore questo non sarà preso ... se così è, siete a metà dell'opera.

Inserite il foglio bianco come se fosse un ticket, inseritelo nella bocchetta del lettore e premete PRENDI DOC ... se il foglio è in minima parte entrato nel lettore premete TARA e attendete che l'operazione sia terminata. Sulla banda grigia compariranno delle scritte e la stessa si riempirà di bianco. Al termine comparirà una scritta che vi dirà di premere ABILITA ... premetelo e provate a passare qualche test ticket e verificate che la lettura sia FFFF-FFFF.